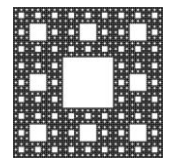

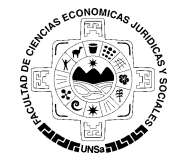

## PROCEDIMIENTO PARA SEGUIR LAS PAGINAS DE FACEBOOK DE LA FACULTAD

## Como seguir las páginas de Facebook de la Facultad

- 1. Ingrese a su cuenta de Facebook desde la página <u>https://www.facebook.com/</u>, y siga las siguientes instrucciones.
- 2. En la barra superior de Facebook, se visualiza un cuadro de búsqueda. Ingrese Alumnos de la Facultad de Cs. Económicas, Jurídicas y Sociales en el cuadro de búsqueda y le aparecerá la pagina con el logo de la Facutad, como indica la Figura 1.

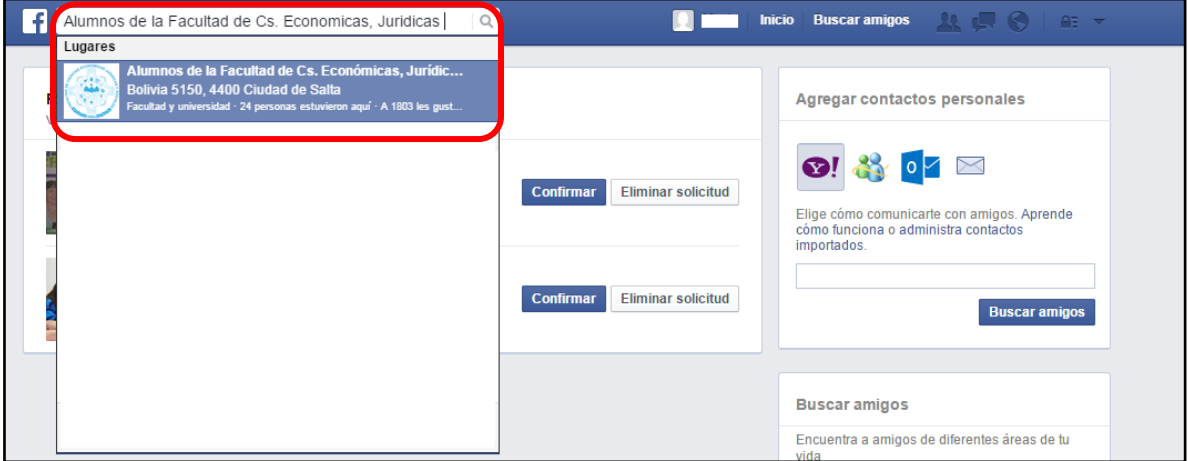

Figura 1: Buscando pagina de Facebook.

3. Una vez que encontró la pagina de Facebook de los Alumnos de la Facultad de Ciencias Económicas(Figura 2), para seguir a la misma, deberá indicar que le gusta presionando "**Me gusta**", como muestra el cartel de la figura 2.

|                       |                   | Página 1 de 2 |
|-----------------------|-------------------|---------------|
| Autor: María Caiconte | Fecha: 17/10/2014 | Versión: 1.1  |

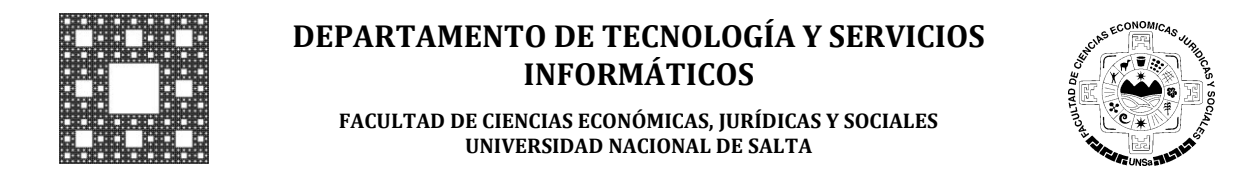

## PROCEDIMIENTO PARA SEGUIR LAS PAGINAS DE FACEBOOK DE LA FACULTAD

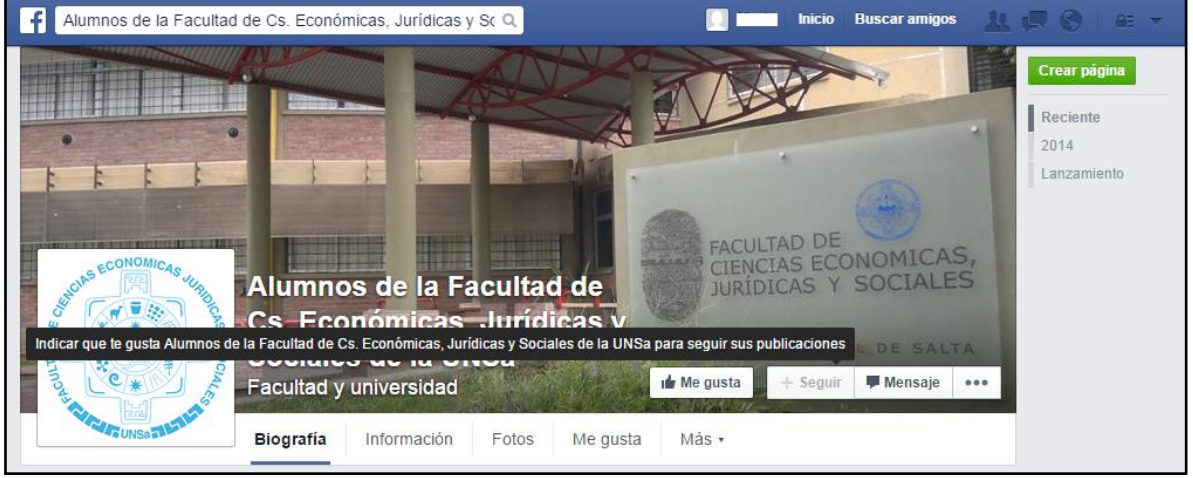

Figura 2: Pagina Facebook de los Alumnos de la Facultad de Ciencias Económicas

4. Finalmente, se cambiara el botón me gusta y se activará el botón **Siguiendo**, lo cual indica que está siguiendo a esta página en Facebook. Por lo tanto, podrá ver todas las publicaciones que se realicen en la misma. (Figura 3)

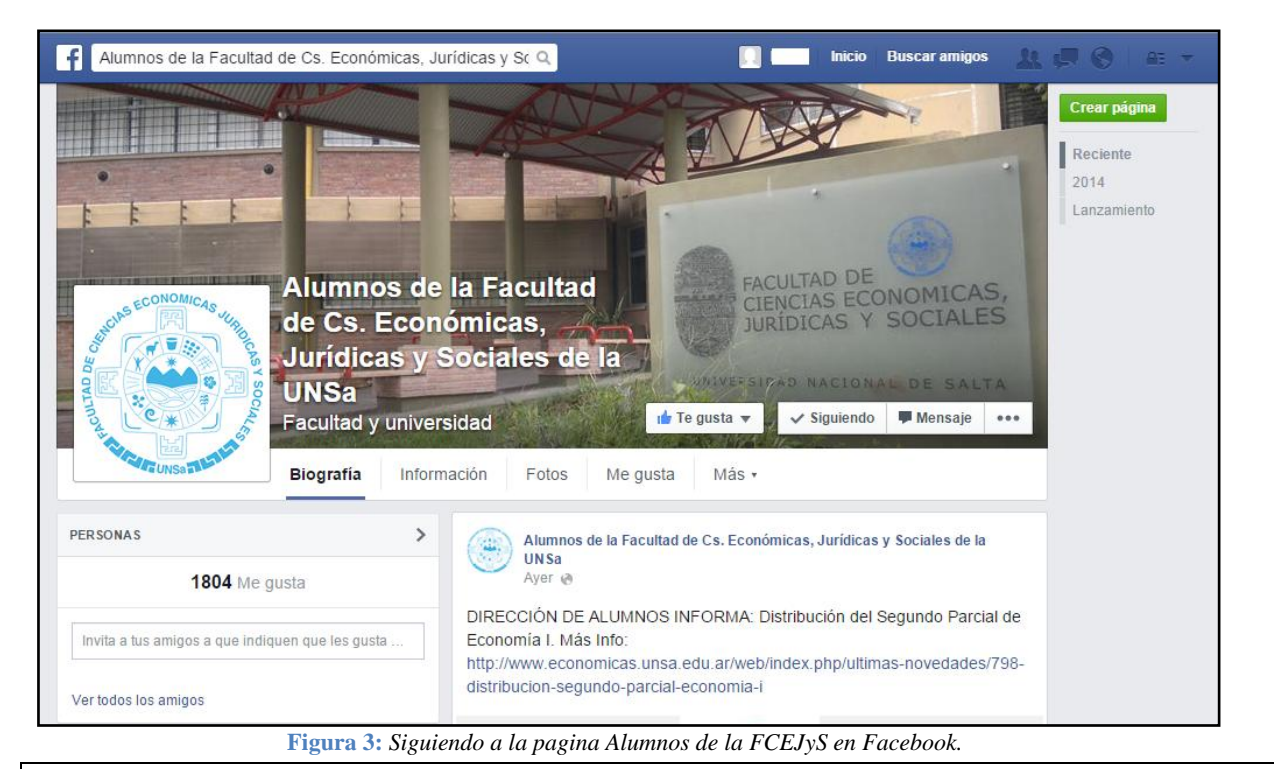

|                       |                   | Página 2 de 2 |
|-----------------------|-------------------|---------------|
| Autor: María Caiconte | Fecha: 17/10/2014 | Versión: 1.1  |